## Savour by Nextep – WellMed

## Reference this document if you need additional information on logging into Savour by Nextep as a WellMed employee through SSO.

Follow the steps below:

- 1. <u>Download Savour</u>: The Savour app is available for download on your mobile device's app store. Simply search for Savour by Nextep and download the app to your device.
  - a. <u>Google Play Store</u> or <u>Apple App Store</u>
- 2. <u>Single Sign-On (SSO) login</u>: To access Savour, you will need to use SSO credentials. This will provide a secure and efficient way to login and access the app's features.
  - a. As a WellMed employee you will be required to login with your **corpitsvcs.com email address** via SSO.
  - b. If you do not know your corpitsvcs.com email address, go to <u>https://adlookup.optum.com/ui/home</u> and search for your account.
  - c. View your Account Base info and reference your "UPN:" Here you will see the email you need to use when logging into UHG SSO applications.
  - d. Should you need additional support, open a helpdesk ticket with CSD Real Estate.
- 3. Use promo code WELCOME10 at checkout for \$10 off

| 118 B                                                |                                                                                             |                               | 216.8                                                             |                 | 2:16 8                                                      |
|------------------------------------------------------|---------------------------------------------------------------------------------------------|-------------------------------|-------------------------------------------------------------------|-----------------|-------------------------------------------------------------|
| Welcome!                                             | Optum<br>Sign in<br>example@corpitsvcs.com                                                  | ×                             | Coptum<br>← amber_kaiser@optum.com<br>Enter password              | ×               |                                                             |
| Email<br>Password                                    | Can't access your account?<br>Back<br>Your username will be you<br>Corp IT Services address | K Next<br>ur email address or | Password<br>Forgot my password<br>Use a certificate or smart card | Sign in         |                                                             |
| Forgot Password? Create Account Remember me Login OR | C Sign-in options                                                                           |                               | Your username will be your en<br>Corp IT Services address.        | nail address or | Welcome back, Amber!<br>Tap to view menu.                   |
| 550 € G                                              | _                                                                                           | _                             | Terms of use Privacy & cookies .                                  |                 | Ordering from Optum MN102 Cafe Elven, Caribou Otop Location |